## EXCEL2007 TIPS集 滋賀医科大学 マルチメディアセンター

2011.3.23 改訂

# 郵便番号の書式を設定する

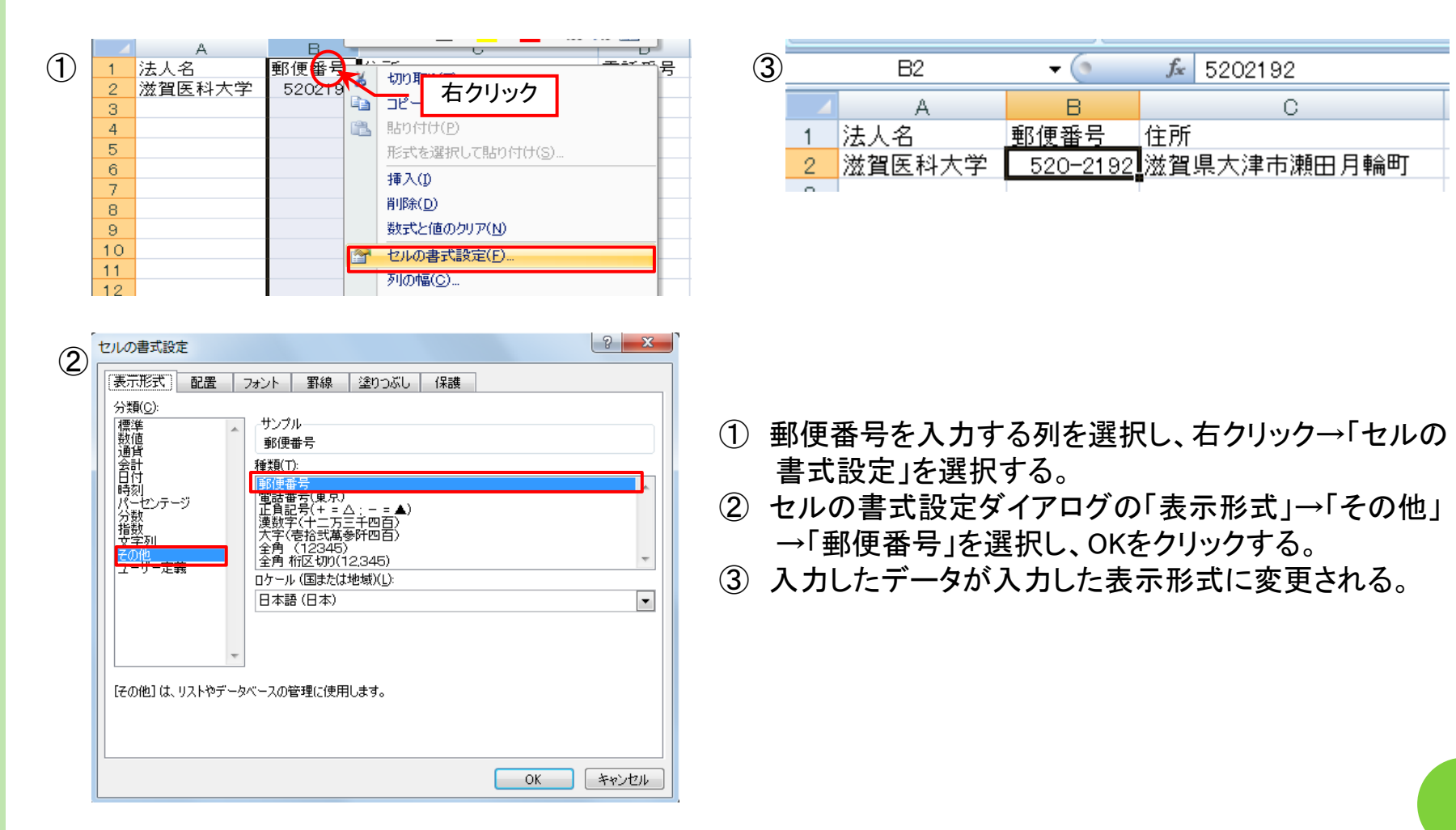

# セル内改行をスペースに置き換えるには?

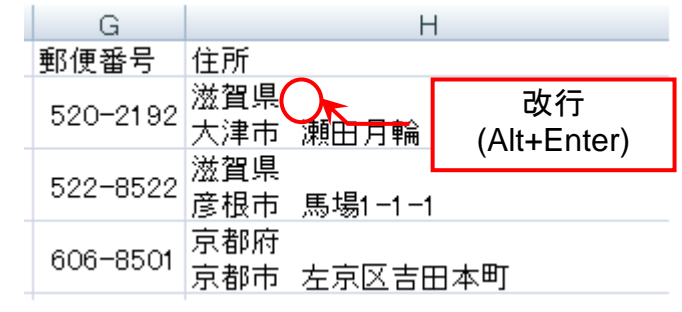

### =SUBSTITUTE(文字列,検 索文字列,置換文字列)

文字列中の指定した文字を他 の文字に置換する

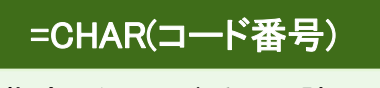

指定したコード番号に該当 する文字を求める

| <i>f</i> ∗ =subs | f =SUBSTITUTE(H2,CHAR(10)," ") |                    |                  |  |  |  |  |  |  |
|------------------|--------------------------------|--------------------|------------------|--|--|--|--|--|--|
| F                | G                              | Н                  | I                |  |  |  |  |  |  |
| 法人名              | 郵便番号                           | 住所                 |                  |  |  |  |  |  |  |
| 滋賀医科大学           | 520-2192                       | 滋賀県<br>大津市 瀬田月輪    | 滋賀県 大津市 瀬田月輪     |  |  |  |  |  |  |
| 滋賀大学             | 522-8522                       | 滋賀県<br>彦根市 馬場1−1−1 | オル内改行のコード来号 10   |  |  |  |  |  |  |
| 京都大学             | 606-8501                       | 京都府<br>京都市 左京区吉田本町 | を"□"(スペース)に置き換える |  |  |  |  |  |  |

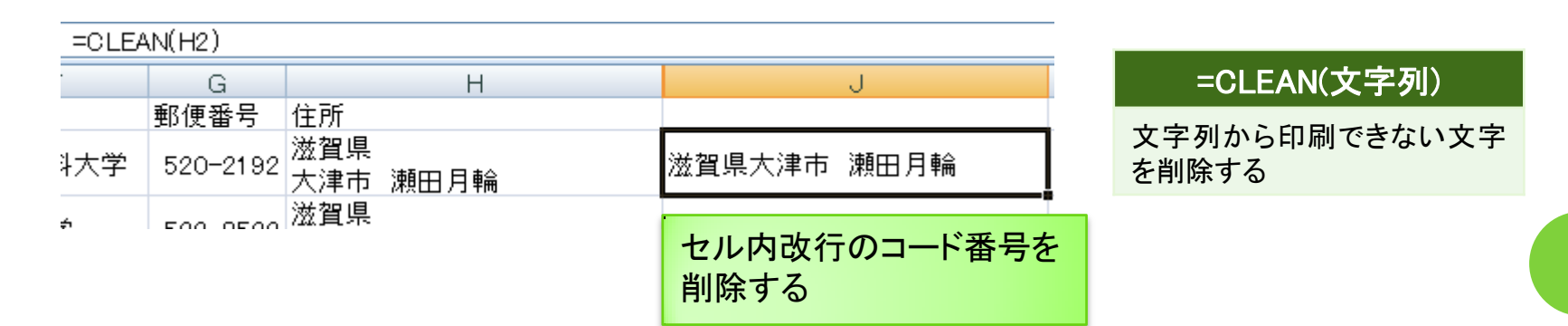

| 3  | 商談管理表   |      | 確度A   | :確実 確度B:ほぼみ                           | 確実 確度C      | ):見込み薄                                        |
|----|---------|------|-------|---------------------------------------|-------------|-----------------------------------------------|
| Ŋ, | キレスクロ   | 支店   | 推建    | 历史之                                   | <b>杰达得州</b> | な ほうしょう ひょう ひょう ひょう ひょう ひょう ひょう ひょう ひょう ひょう ひ |
| T  | 2009年4月 | 関西支店 | 第2営業部 | ····································· | 300,000     | A                                             |
|    | 2009年4月 | 東京支店 | 第2営業部 | 増尾商社                                  | 2,500,000   | A                                             |
|    | 2009年4月 | 関西支店 | 第1営業部 | タラオ企画                                 | 250,000     | В                                             |
|    | 2009年4月 | 九州支店 | が非常   | だ/文具                                  | 1,200,000   | С                                             |
|    | 2009年4月 | 東京支店 | 第2営業部 | ミユキショップ                               | 4.000,000   | в                                             |

| 3 | 商談管理表   |      | 確度A   | :確実 確度B:ほぼ | 確実 確度の    | ):見込み薄 |   |
|---|---------|------|-------|------------|-----------|--------|---|
|   |         |      |       |            |           |        |   |
|   | <u></u> | 支店   | 部署    |            | <u> </u>  | 確度     | l |
|   | 2009年4月 | 関西支店 | 第2営業部 | 機野商店       | 300,000   | A      |   |
|   | 2009年4月 | 東京支店 | 第2営業部 | 増尾商社       | 2,500,000 | A      |   |
|   | 2009年4月 | 関西支店 | 第1営業部 | タラオ企画      | 250,000   | в      | t |
|   | 2009年4月 | 九州支店 | が非常   | だ/文具       | 1,200,000 | С      |   |
|   | 2002年4日 | またちた | なっな米島 | 27+21-07   | 1 4000000 |        | 1 |

- ① セルに色を付ける。
- ② 背景色を設定しなかったセルとしたセル2行を選択し 右下のフィルハンドルをマウスの右ボタンを押したま まコピーしたい範囲をドラッグする。
- ③ ドラッグを終え、マウスの右ボタンから指を離すと オートフィルボタンが表示されるので、クリックし、メ ニューから「書式のみコピー」を選択する。
- ④ データの内容を保持したまま、1行おきにセルの色が 変更される。

| 1行ま                     | うき   | 121             | ュルの       | 色             | を変             | をえ  | たい      |      | ſ    | 0 | セルのコピー(C)              |     |      |
|-------------------------|------|-----------------|-----------|---------------|----------------|-----|---------|------|------|---|------------------------|-----|------|
|                         |      |                 |           |               |                |     |         |      |      | ~ |                        |     |      |
|                         |      |                 |           |               |                |     |         |      |      | 0 | 連続ナータ(5)               |     |      |
| 立:火杵)用主                 |      | The effective   |           |               |                |     | 2009年4月 | 東京支店 | 第2営業 | 0 | 書式のみコピー (フィル)(E)       | ) A |      |
| 問該官理衣                   |      | 健度科             | 確実 確度日ははめ | 推美 唯度し        | ・兄込め漢          | (3) | 2009年4月 | 関西支店 | 第2営業 | 0 | 書式なしコピー (フィル)(の)       |     |      |
| ナレスウロ                   | 大庄   | 10 W            | 蓝杏女       | <b>太子水根 神</b> | 政府             | _   | 2009年4月 | 東京支店 | 第2営業 | 0 | 連続データ(日単位)(D)          | ) A |      |
| <u>売上工作月</u><br>2009年4日 | 以历支店 | ●<br>第1章<br>第1章 | 「「「「「「」」」 | 200,000       | 19 <u>8.82</u> |     | 2009年4月 | 関西支店 | 第2営業 | ~ |                        | N A |      |
| 2003年4月                 | 東京支店 | 为4百元司           | 他民商社      | 2.500,000     | ~              |     | 2009年4月 | 東京支店 | 第2営業 | 0 | 連続ナータ(週日単位八型)          | A   |      |
| 2003年4月                 | 来尔文店 | 为4百乐司           | 作用的社      | 2,000,000     | ~              |     | 2009年4月 | 関西支店 | 第2営業 | 0 | 連続データ(月単位)( <u>M</u> ) |     |      |
| 200344月                 | 展出文店 | *****           |           | 1.000,000     | 0              |     |         |      |      | 0 | 演结データ(在単位)(2)          |     |      |
| 2003年4月                 | 東京支店 | 「古来司」           | 27+21-07  | 4000000       | 0              | _   |         |      |      | - |                        |     | =+ · |
| 2008年4月                 | 果宗又店 | お2古美部           | ミュキンヨツノ   | 4,000,000     | в              | 1   |         |      |      |   |                        |     | 15   |

| ~   | 商談管理表   |      | 確度A:確 | 実 確度B:ほぼ確認  | 実 確度C     | :見込み薄 |
|-----|---------|------|-------|-------------|-----------|-------|
| IJ. |         |      |       |             |           |       |
|     | 売上予定月   | 支店   | 離路    | 顧客名         | 商談規模      | 確度    |
|     | 2009年4月 | 関西支店 | 第2営業部 | <b>磯野商店</b> | 300,000   | A     |
|     | 2009年4月 | 東京支店 | 第2営業部 | 増尾商社        | 2,500,000 | A     |
|     | 2009年4月 | 関西支店 | 第1営業部 | タラオ企画       | 250,000   | в     |
|     | 2009年4月 | 九州支店 | ざまま   | 大/文具        | 1,200,000 | C     |
|     | 2009年4月 | 東京支店 | 第2営業部 | ミュキショップ     | 4,000,000 | В     |
|     | 2009年4月 | 東京支店 | 第1営業部 | 入江企画        | 3,500,000 | A     |
|     | 2009年4月 | 東京支店 | 第2営業部 | アイケーアール     | 2,000,000 | C     |
|     | 2009年4月 | 関西支店 | 第2営業部 | 石田事務機       | 100,000   | A     |
|     | 2009年4月 | 東京支店 | 第1営業部 | ふぐた商事       | 500,000   | В     |
|     | 2009年5月 | 関西支店 | 第1営業部 | ハナザワ物産      | 450,000   | В     |
|     | 2009年5月 | 九州支店 | 営業部   | 早川ビル管理      | 2,500,000 | A     |
|     | 2009年5月 | 九州支店 | 営業部   | タマ食品        | 900,000   | В     |
|     | 2009年5月 | 九州支店 | 営業部   | イササカ運輸      | 1,400,000 | C     |
|     | 2009年5月 | 東京支店 | 第1営業部 | 中島証券        | 3,000,000 | A     |
|     | 2009年5月 | 九州支店 | 営業部   | 堀川機械        | 2,000,000 | A     |
|     | 2009年5月 | 東京支店 | 第2営業部 | 塩田フーズ       | 500,000   | В     |
|     | 2009年6月 | 関西支店 | 第1営業部 | カツオ商会       | 350,000   | С     |

### 同じセルに表示する

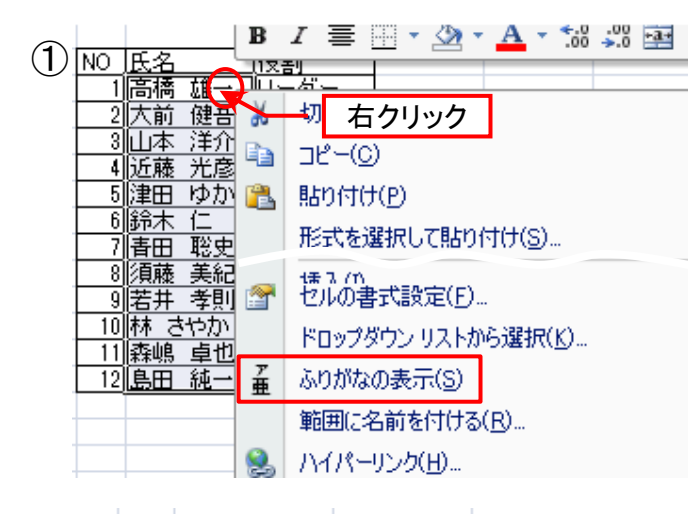

| (2) | NO | 氏名                            | 役割    |
|-----|----|-------------------------------|-------|
|     | 1  | ☆☆~ ユウィ <del>ァ</del><br>高橋 雄一 | リーダー  |
|     | 2  | 材至 \$~2<br>大前 健吾              | 副リーダー |
|     | 3  | ☆☆☆ 愛えな<br>山本 洋介              | 書記    |
|     | 4  | ⊐*** \$PE⊐<br>近藤 光彦           | 会計    |
|     | 5  | 98<br>14 mm - 14 4-11 1       | 局員    |

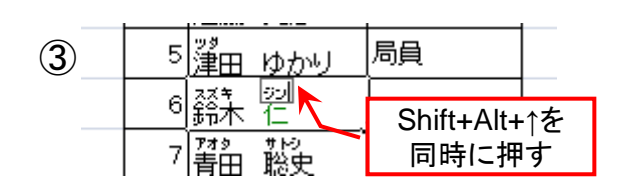

- ふりがなを付けるセルを選択し、右クリック→「ふりがなの表示」を選択する。
- ② ふりがなが表示される。
- 3 編集する時は、Shift・Alt・↑キーを同時に押すとふりがなを再 編集することができる。
- ※ データをコピーしてきた場合も再編集でふりがなを付けられる。

#### その他のふりがなの編集方法 「ホーム」タブ→「フォント」グループ→「ふりがなの表示/非 表示」ボタン→「ふりがなの編集」

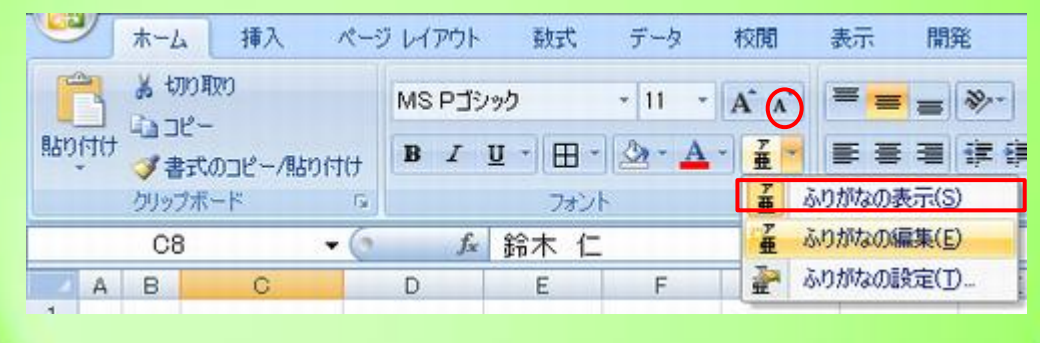

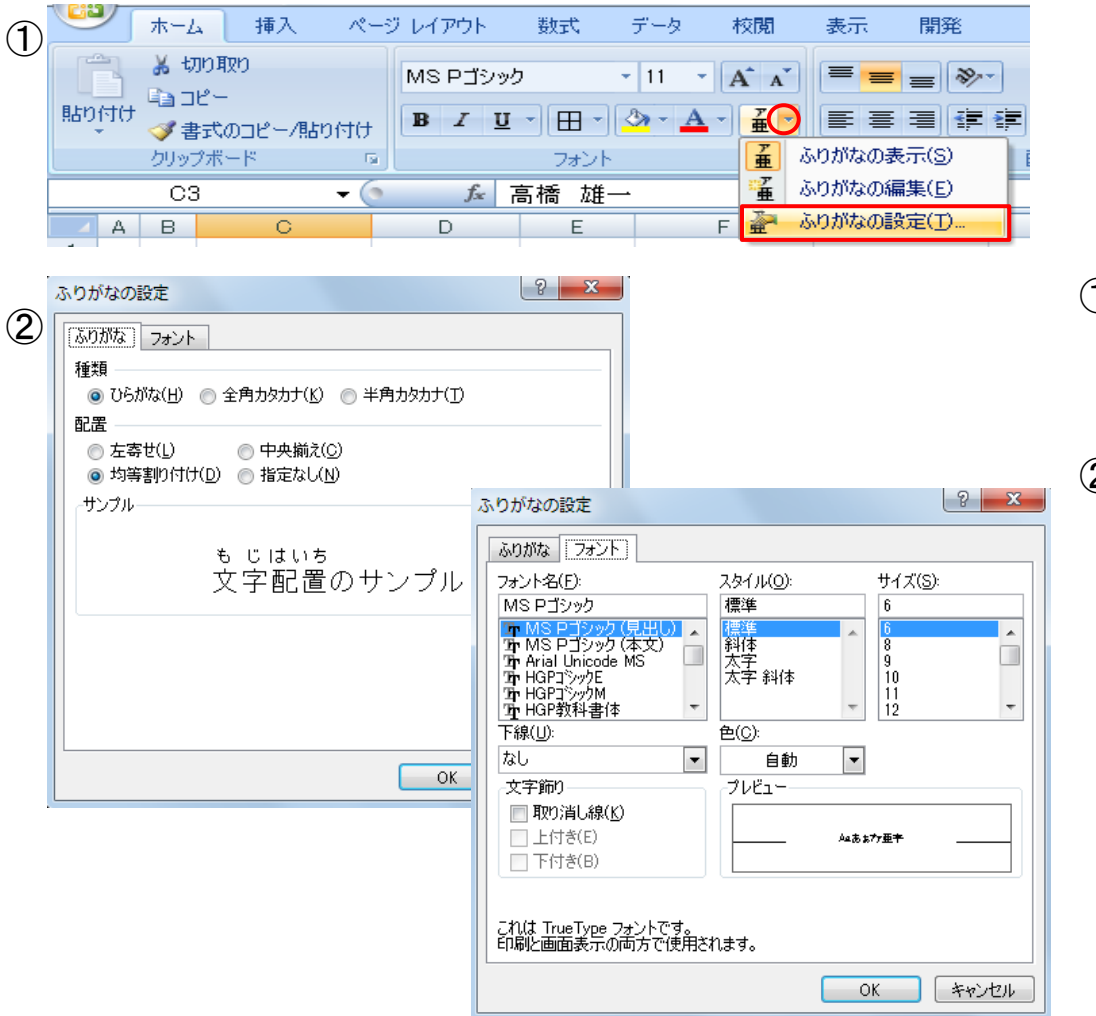

- ふりがなを付けるセルを選択し、「ホーム」タブ→「フォント」グループ→「ふりがなの表示/非表示」ボタン→「ふりがなの設定」をクリックする。
- 「ふりがなの設定」ダイアログからふりが なの種類や配置、フォント等を設定する。

### ほかのセルに表示する

|        | G  | Н      |        | I            | J             |   |
|--------|----|--------|--------|--------------|---------------|---|
| $\cup$ |    |        |        |              |               |   |
|        | NO | 役割     | 氏名     |              | フリガナ          |   |
|        | 1  | リーダー   | 高橋     | 雄一           | =PHONETIC(13) |   |
|        | 2  | 2副リーダー | 大前     | 健吾           | ľ ľ           |   |
|        | 3  | 書記     | 山本     | 洋介           |               |   |
|        | 4  | は会計    | 近藤     | 光彦           |               |   |
|        |    |        |        |              |               |   |
| 2      | NO | 役割     | 氏名     |              | フリガナ          |   |
| 0      | 1  | リーダー   | 高橋     | 雄一           | タカハシ ユウイチ     |   |
|        | 2  | 副リーダー  | 大前     | 健吾           | オオマエ ケンゴ      |   |
|        | 3  | 書記     | 山本 :   | 洋介           | ヤマモト ヨウスケ     |   |
|        |    |        |        | - <u>+</u> , |               |   |
|        | 10 |        | 144 21 | ê Nî         | ハヤシ サイカ       |   |
|        | 11 |        | 森嶋     | 卓也 🛛         | モリシマ タクヤ 🛛 🚺  |   |
|        | 12 |        | 島田:    | 純一           | シマダ ジュンイチ     |   |
|        |    |        |        |              |               | 2 |
|        |    |        |        |              | Last -        | - |

- ふりがなを付けるJ3のセルに
   =PHONETIC(I3)と入力する。
- 2 右下のフィルハンドルをマウスの右ボタンを 押したままコピーしたい範囲をドラッグする。

### =PHONETIC(文字列)

「範囲」に入力された文字のふりがな 情報を取り出す関数

### 関数使用時のふりがなの編集・設定方法

#### 編集方法

 ・「ホーム」タブ→「フォント」グループ→「ふりがなの 表示/非表示」ボタン→「ふりがなの編集」

#### 設定方法

「ホーム」タブ→「フォント」グループ→「ふりがなの表示/非表示」ボタン→「ふりがなの設定」をクリックする。

### 

|                 | К                 | L                 |
|-----------------|-------------------|-------------------|
| $\mathbb{U}_{}$ |                   |                   |
| _               | 英字                | <u>表記変更</u>       |
| _               | YUUICHI TAKAHASHI | =PROPER(K3)       |
|                 | KENGO OOMAE       | Ĭ                 |
|                 | YOUSUKE YAMAMOTO  |                   |
|                 |                   |                   |
|                 | К                 | L                 |
| <b>(2</b> )-    |                   |                   |
| ๔_              | 英字                | 表記変更              |
| _               | YUUICHI TAKAHASHI | Yuuichi Takahashi |
|                 | KENGO OOMAE       | Kengo Oomae       |

| KENGO OOMAE      | Kengo Oomae          |                        |
|------------------|----------------------|------------------------|
|                  | Vakanbe Wakai 😁      |                        |
| SAYAKA HAYASI    | Sayaka Hayasi        |                        |
| TAKUYA MORISHIMA | (Takuya Morishima    |                        |
| JYUNICHI SHIMADA | Jyunichi Shimada 💦 🚽 |                        |
|                  |                      | <b>-P</b> <sub>+</sub> |
|                  |                      |                        |

- ふりがなを付けるL3のセルに =PROPER(K3) と入力する。
- (2) 右下のフィルハンドルをマウスの右ボタンを 押したままコピーしたい範囲をドラッグする。

#### =PROPER(文字列)

文字列に含まれる英単語の先頭文 字だけを大文字にする関数

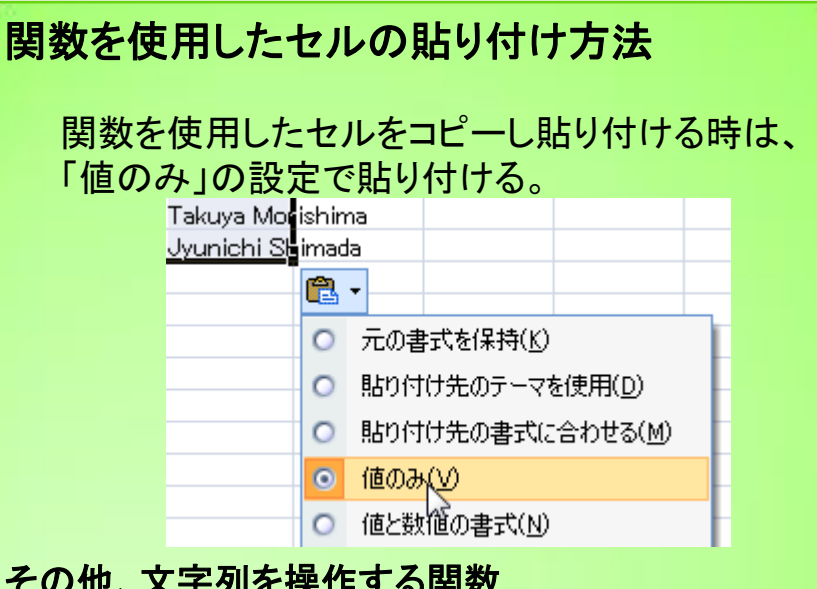

#### その他、文字列を操作する関数

| 1 | た機関          | 機能          | 変換前       | 変換後       |
|---|--------------|-------------|-----------|-----------|
|   | =JIS(文字列)    | 半角の文字を全角に   | Excel2007 | Excel2007 |
|   | =ASC(文字列)    | 全角文字を半角に    | Excel2007 | Excel2007 |
|   | =UPPER(文字列)  | 小文字を大文字にする  | excel2007 | EXCEL2007 |
|   | =LOWER(文字列)  | 大文字を小文字に    | EXCEL2007 | excel2007 |
|   | =PROPER(文字列) | 英単語の先頭を大文字に | excel2007 | Excel2007 |
|   |              |             |           |           |

# 「コロン無し」で入力して時間計算をするには?1

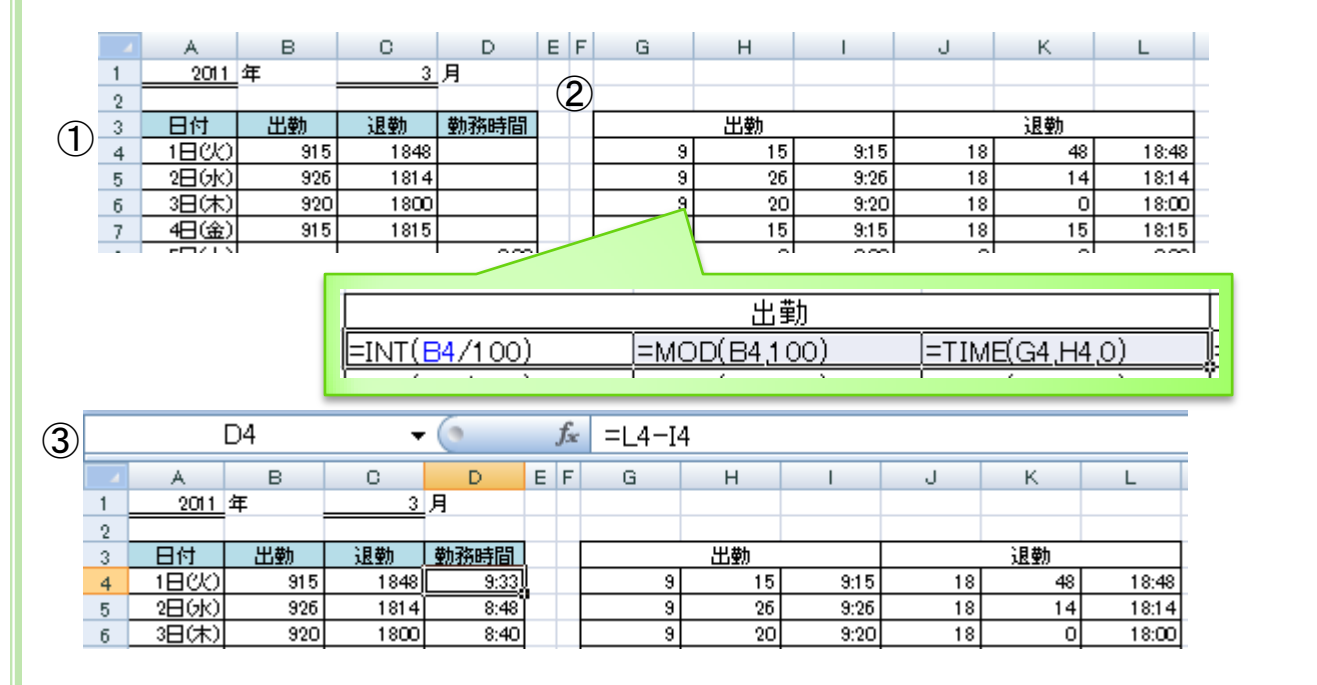

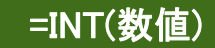

数値の小数点以下を切り捨て、 整数にする

#### =MOD(数值,除数)

指定した除数で、数値を割った 時の余りを求める

#### =TIME(時,分,秒)

数値で時、分、秒を指定すると、 相当する時刻データにする

- ① 出退勤時間をコロン抜きで入力する。
- ② 入力した数値を「時」「分」にわけ、時間を導き出す。
   時「=INT(B4/100)」、分「=MOD(B4,100)」、時間「=TIME(G4,H4,0)」と
   入力する。
- ③ 導き出した出勤時間、退勤時間の差異を勤務時間に反映させる。

# 「コロン無し」で入力して時間計算をするには?2

| $\bigcirc$ | 日付    | 出曹 | в |                 |
|------------|-------|----|---|-----------------|
| U          | 1日(火) | G  |   |                 |
|            | 2日(水) |    | ð | 一切石クリック         |
|            | 3日(木) |    | Ð | ⊐ピ−( <u>©</u> ) |
|            | 4日(金) |    |   | コポンドの挿入(M)      |
|            | 5日(土) |    |   | セルの妻ず設定(5)      |
|            | 6日(日) |    | E |                 |

| 秋類( <u>C</u> ):<br>標準<br>数値<br>通貨<br>会計<br>日時刻<br>パーセンテージ<br>分数<br>文子が<br>二<br>一<br>で<br>に<br>なる組み込 | atta フォント 新林 空リリハし 1+atta<br>サンブル<br>種類(丁):<br>0":"00<br>G/標準<br>0<br>0.00<br>* ##0<br>* ##0.00<br>-* #,##0.00<br>-* #,##0.00<br>-* #,##0.00<br>-* #,###0.00<br>-* #,##0.2<br>** #,##0.00<br>-* #,##0.2<br>** -#,##0.2<br>** -#,#0.2<br>** -#,#0.2<br>** -#,#0.2<br>** -#,#0.2<br>** -#,#0.2<br>** -#,##0.2<br>** -#,#0.2<br>** -#,#0.2<br>** -#,#0.2<br>** -#,#0.2<br>** -#,#0.2 | ▲<br>王<br>『『『<br>『<br>『<br>『<br>『 |
|----------------------------------------------------------------------------------------------------|----------------------------------------------------------------------------------------------------|-----------------------------------|
|----------------------------------------------------------------------------------------------------|----------------------------------------------------------------------------------------------------|-----------------------------------|

| 3 |   | B4    | -     | 🛨 💽 🧳 🗲 🗸 🗸 🗸 🗸 🗸 🗸 |      |  |  |  |  |  |
|---|---|-------|-------|---------------------|------|--|--|--|--|--|
|   |   | A     | В     | С                   | D    |  |  |  |  |  |
|   | 3 | 日付    | 出勤    | 退勤                  | 勤務時間 |  |  |  |  |  |
|   | 4 | 1日(火) | 9:15, | 18:48               | 9:33 |  |  |  |  |  |
|   | 5 | 2日(水) | 9:26  | 18:14               | 8:48 |  |  |  |  |  |

- 時間を入力するセルを右クリックし、「セルの書式設定」を選択する。
- ②「表示形式」タブの分類から「ユーザー定義」 を選択し、種類欄に「0":"00」とすべて半角 で入力する。
- ③「915」と「:」抜きで入力しても「9:15」と表示される。

# 「当月末」の日付を求めるには?

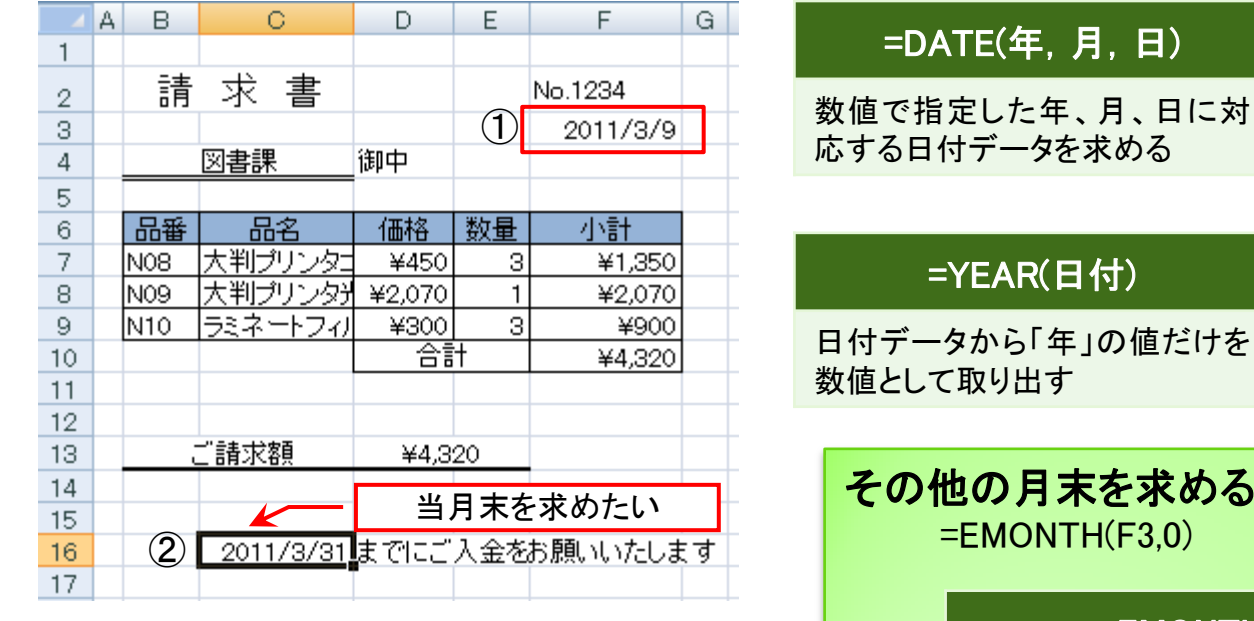

### =MONTH(日付)

日付データから「月」の値だけを 数値として取り出す

#### =DAY(日付)

日付データから「日」の値だけを 数値として取り出す

#### その他の月末を求める関数 =EMONTH(F3,0)

#### =EMONTH(開始日,経過月)

開始日から指定した月数だけ前または後の月末の 日付を取り出す

EMONTH関数は初期状態では組み込まれていない「アドイン」 関数の一つ。

①日付けを参照するセルを置く。

 ② 当月末を求めたいセルに [=DATE(YEAR(F3),MONTH(F3)+1,1)-1] と入力する。

### =DATE(YEAR(F3),MONTH(F3)+1,1)-1 翌月の1日の1日前

# アドイン関数の設定の仕方

| 1 |                                                                                                    | (™ - ) =                                                                                                    |                                                                                                    |                                                                                                    | exce                                                                                    |                                                                                                    |
|---|----------------------------------------------------------------------------------------------------|----------------------------------------------------------------------------------------------------|----------------------------------------------------------------------------------------------------|----------------------------------------------------------------------------------------------------|-----------------------------------------------------------------------------------------|----------------------------------------------------------------------------------------------------|
|   | 新規作成(<br>) 対して成(<br>) 注目(U)<br>) 注目(U)<br>) 第行(U)<br>) 第じる(C)                                                    | (1)                                                                                                    | 最近使用した<br>また<br>Excel のオ:                                                                                                    | ドキュメント<br>7ション() × Exc                                                                                     | cel の終了(∑)                                                                              | <u>२</u> ×                                                                                              |
|   | 基本設定         数式         文章校正         保存         詳細設定         ユーザー設定         アドイン         セキュリティセンター         リソース | Microso           アドイン           名前           アクラィブをない           パボーマクティブでない           Lookup ウィザー           インターネット ア・ドイン           アドイン・Mi           デ行者・Mi           第行者・Mi           場所:         C3           説明:         Mit | ft Office のアドイン<br>クリケーション アドイン<br>ce Live Add-in<br>ハアプリケーション ア<br>ド<br>シスタント VBA<br>ア<br>ケ<br>crosoft Office Live<br>crosoft Office Live<br>forogram Files¥Micr<br>crosoft Office Live | の表示と管理を行います<br>場所<br>C¥…ve¥OLCo<br>ドイン<br>lookup.xlam<br>C¥…brary¥H<br>C¥…ce12¥OF<br>solver.xlam<br>Add-in | す。<br>種類<br>nnector dll COM<br>Excel<br>TMLXLAM Excel<br>FRHDDLL ドキュ.<br>Excel<br>Excel | アドイン       アドイン       アドイン       アドイン       アドイン       アドイン       アドイン       アドイン       アドイン       アドイン |
|   |                                                                                                    | 管理: Excel                                                                                                    | アドイン 💌                                                                                                    | 設定( <u>G</u> )<br>'''                                                                                      | OK [                                                                                    | キャンセル                                                                                                   |

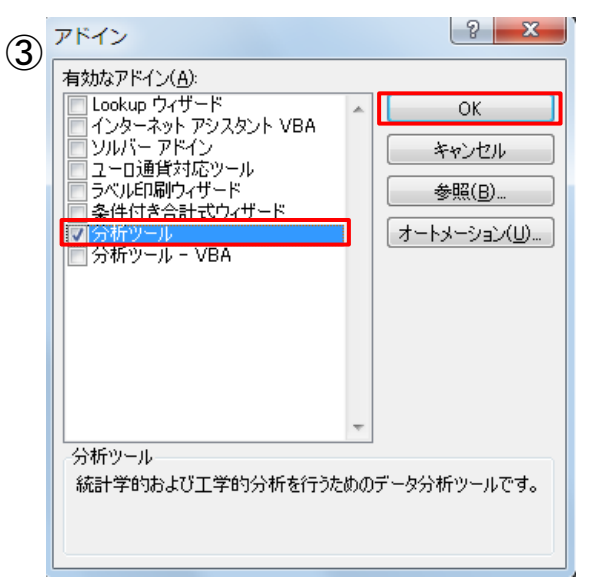

- ①「Officeボタン」→「Excelのオプション」を選択。
- Excelのオプション」の「アドイン」を選択し、「設定」ボタンをクリックする。
- ③「アドイン」ダイアログの「分析ツール」にチェッ クを入れ、OKをクリックする。

簡単入力 1

### セルの絶対/相対参照を切り替える く絶対参照>

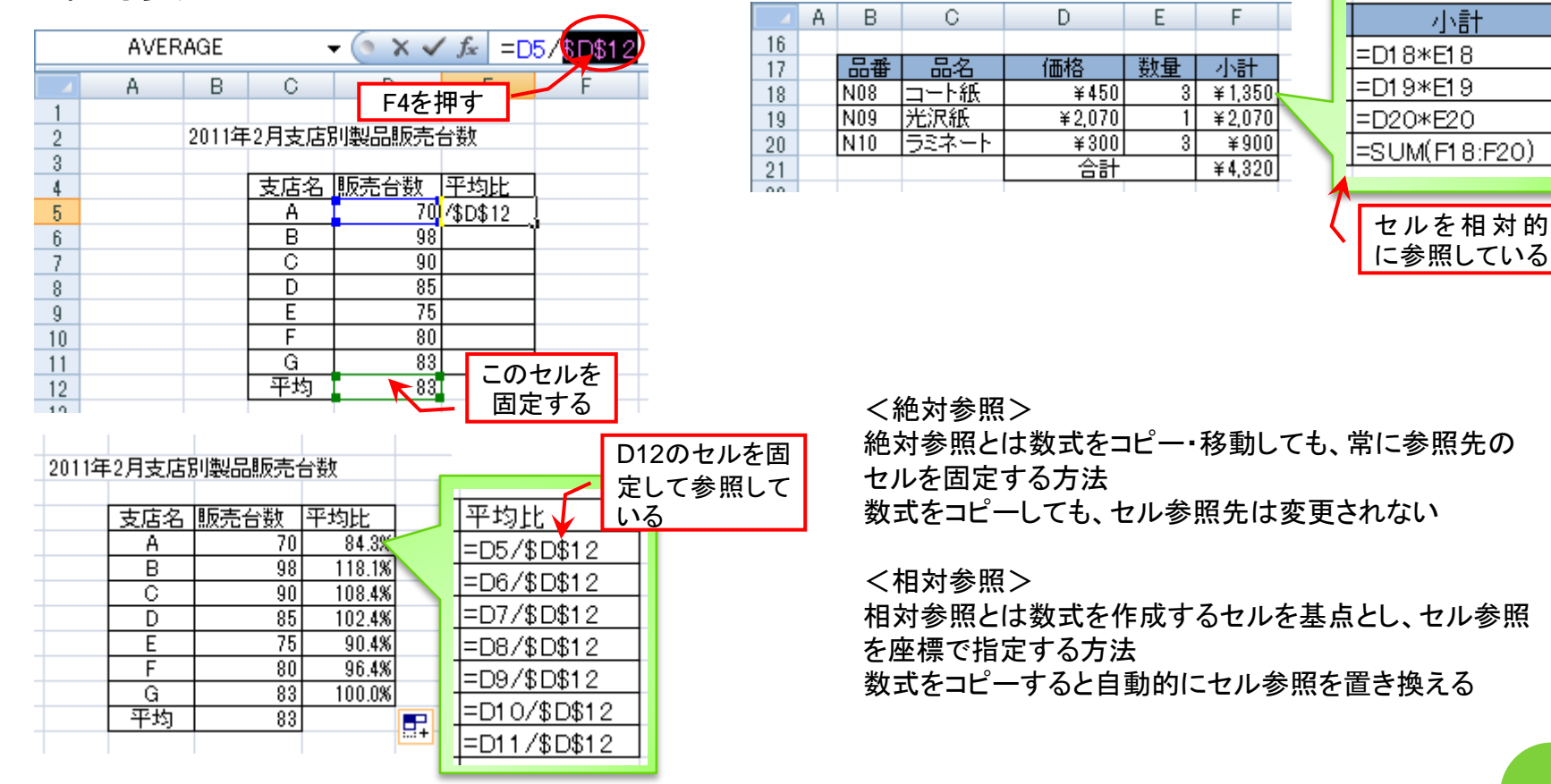

く相対参照>

小計

# 簡単入力 2

### 表の端まで一気に選択 する

| Ctrl+Shift+矢印(→) |      |      |      |    |    |      |    |    |    |     |     |     |    |     |
|------------------|------|------|------|----|----|------|----|----|----|-----|-----|-----|----|-----|
| 1                | No , | 名前   |      | 4月 | 5月 | 6月   | 7月 | 8月 | 9月 | 10月 | 11月 | 12月 | 合計 |     |
|                  | 100  | 梅田かま | 5U - | 13 | 14 | 12   | 15 | 12 | 13 | 12  | 14  | 15  |    | 120 |
|                  | 101  | 佐々木渉 | ŧ    | 18 | 16 | 16   | 15 | 13 | 14 | 16  | 13  | 12  |    | 133 |
|                  | 102  | 秋月律子 | F    | 9  | 10 | 9    | 10 | 11 | 10 | 9   | 9   | 10  |    | 87  |
|                  | 103  | 中田香里 | Ē.   | 20 | 16 | 20   | 11 | 15 | 18 | 20  | 17  | 20  |    | 157 |
|                  | 104  | ク米達力 | ۲    | 18 | 20 | - 21 | 15 | 18 | 14 | 16  | 13  | 12  |    | 147 |

|     |       | 表  | の端 | まで   | 選択 | 145 | ]  |     |     |     |    |     |
|-----|-------|----|----|------|----|-----|----|-----|-----|-----|----|-----|
| No  | 名前    | 4月 | 5月 | 6月   | 7月 | 8月  | 9月 | 10月 | 11月 | 12月 | 合計 |     |
| 100 | 梅田かおり | 13 | 14 | 12   | 15 | 12  | 13 | 12  | 14  | 15  |    | 120 |
| 101 | 佐々木渉  | 18 | 16 | 16   | 15 | 13  | 14 | 16  | 13  | 12  |    | 133 |
| 102 | 秋月律子  | 9  | 10 | 9    | 10 | 11  | 10 | 9   | 9   | 10  |    | 87  |
| 103 | 中田香里  | 20 | 16 | - 20 | 11 | 15  | 18 | 20  | 17  | 20  |    | 157 |
| 104 | 久米涼太  | 18 | 20 | 21   | 15 | 18  | 14 | 16  | 13  | 12  |    | 147 |

### ○素早く表全体を選択する

|     | Ctrl+Shift+ * |              |       |     |     |     |       |      |       |      |                                                                                                    |      |
|-----|---------------|--------------|-------|-----|-----|-----|-------|------|-------|------|----------------------------------------------------------------------------------------------------|------|
| No  | 名前            | 4月           | 5月    | 6月  | 7月  | 8月  | 9月    | 10月  | 11月   | 12月  | 合計                                                                                                    |      |
| 100 | 梅田かおり         | J 1:         | 3 14  | 12  | 15  | 12  | 13    | 12   | 14    | 15   | 120                                                                                                    |      |
| 101 | 佐々木渉          | 18           | 3 16  | 16  | 15  | _   | ·     | - 1- | + 7 [ |      | - (古) - (古) - (古) - (古) - (古) - (古) - (古) - (古) - (古) - (1) - (1) |      |
| 102 | 秋月律子          |              | 9 10  | 9   | 10  | 7   |       |      | മാ    | * 75 | 「 (                                                                                                    | 512. |
| 103 | 中田香里          | 20           | ) 16  | 20  | 11  | C   | trl+> | *でも  | 表の全   | と選択  | えができる                                                                                                    | 5.   |
| 104 | 久米涼太          | 18           | 3 20  | 21  | 15  | 10  | 14    | 10   | 13    | 12   | 197                                                                                                    | _    |
| 105 | 大川麻子          |              | 5 8   | 7   | 10  | 11  | 10    | 9    | 9     | 10   | 80                                                                                                    |      |
| 106 | 亀山あゆる         | <u>ኡ 1</u> 7 | 7 10  | 12  | 18  | 14  | 18    | 20   | 17    | 20   | 146                                                                                                    |      |
| 107 | 榎木卓也          | 10           | 5 12  | 14  | 12  | 14  | 18    | 20   | 17    | 20   | 143                                                                                                    |      |
| 108 | 星野美紀          |              | / 10  | 8   | 10  | 11  | 10    | 9    | 9     | 10   | 84                                                                                                    |      |
| 109 | 前山忠志          | 14           | 1 16  | 18  | 10  | 11  | 14    | 16   | 18    | 10   | 127                                                                                                    |      |
| 110 | 白川博史          | 10           | 0 12  | 11  | 13  | 14  | 12    | 15   | 18    | 20   | 125                                                                                                    |      |
|     | 合計            | 14           | 3 144 | 148 | 139 | 144 | 151   | 162  | 154   | 159  | 1349                                                                                                    |      |

|     |       |     |     | 表の  | )全体 | ℄がシ | 選択  | される  | 5   |     |      |
|-----|-------|-----|-----|-----|-----|-----|-----|------|-----|-----|------|
| No  | 名前 🗡  | 4月  | 5月  | 973 | 171 | ×74 | 971 | 1973 |     | 12月 | 合計   |
| 100 | 梅田かおり | 13  | 14  | 12  | 15  | 12  | 13  | 12   | 14  | 15  | 120  |
| 101 | 佐々木渉  | 18  | 16  | 16  | 15  | 13  | 14  | 16   | 13  | 12  | 133  |
| 102 | 秋月律子  | 9   | 10  | 9   | 10  | 11  | 10  | 9    | 9   | 10  | 87   |
| 103 | 中田香里  | 20  | 16  | 20  | 11  | 15  | 18  | 20   | 17  | 20  | 157  |
| 104 | 久米涼太  | 18  | 20  | 21  | 15  | 18  | 14  | 16   | 13  | 12  | 147  |
| 105 | 大川麻子  | 6   | 8   | 7   | 10  | 11  | 10  | 9    | 9   | 10  | 80   |
| 106 | 龟山あゆみ | 17  | 10  | 12  | 18  | 14  | 18  | 20   | 17  | 20  | 146  |
| 107 | 榎木卓也  | 16  | 12  | 14  | 12  | 14  | 18  | 20   | 17  | 20  | 143  |
| 108 | 星野美紀  | 7   | 10  | 8   | 10  | 11  | 10  | 9    | 9   | 10  | 84   |
| 109 | 前山忠志  | 14  | 16  | 18  | 10  | 11  | 14  | 16   | 18  | 10  | 127  |
| 110 | 白川博史  | 10  | 12  | 11  | 13  | 14  | 12  | 15   | 18  | 20  | 125  |
|     | 合計    | 148 | 144 | 148 | 139 | 144 | 151 | 162  | 154 | 159 | 1349 |
|     |       |     |     |     |     |     |     |      |     |     |      |

簡単入力 3

## ○ 手早く1行おきに空白を挿入

|    | Α | в     | 0     | D        |        |
|----|---|-------|-------|----------|--------|
| 24 |   |       |       |          |        |
| 25 |   | 品冊    |       | ドラッグし    | て選択    |
| 26 |   |       | ⊒∽⊦ෳ  | 1 +400   |        |
| 27 |   | N09   | 光沢籔一  | <u> </u> |        |
| 28 |   | NIO   | デミネート | ¥300     |        |
| 00 |   |       |       |          |        |
|    |   |       |       | <b>D</b> |        |
|    | ~ | Б     | 0     | U        |        |
| 24 |   |       |       |          | _      |
| 25 |   | 品墨    | 品名    | 価格       |        |
| 26 |   | N08   | コート紙  |          |        |
| 27 |   | N09   | 无汉紙   | Ctrl+トラ  | ックして選択 |
| 28 |   | NIO 💆 | ラミネート | ¥\$00    |        |
|    |   |       |       | -        |        |

|    | Α | В   | 0    | MS F     | ייא איז איז 💷 איז איז איז אין אין איז איז איז איז איז איז איז איז איז איז |
|----|---|-----|------|----------|---------------------------------------------------------------------------|
| 24 |   |     |      |          | - · · · · · · · · · · · · · · ·                                           |
| 25 |   | 品番  | 品名   | B        | 7 🚍 💷 🗸 🔥 🖌 A 🗸 😪 🖓 🖼 📗                                                   |
| 26 |   | N08 | コート紙 | <u> </u> |                                                                           |
| 27 |   | N09 | 光沢紙  |          | ¥ 石クリック、挿入を選択                                                             |
| 28 |   | NIO | デネー  | V        | ±πр≣ир(т)                                                                 |
| 29 |   |     |      | 80       | 4304X0X <u>1</u> 7                                                        |
| 30 |   |     |      |          | ⊐ピー(C)                                                                    |
| 31 |   |     |      |          |                                                                           |
| 32 |   |     |      |          | 貼り付け(P)                                                                   |
| 33 |   |     |      |          | 形式を避けしてEFN/tf/f(c)                                                        |
| 34 |   |     |      |          | かられる「毎小い」(1100)                                                           |
| 35 |   |     |      |          | 挿入(1)                                                                     |
| 36 |   |     |      |          | 147 \\\y                                                                  |

|    | 4   | A | В   | С    | 1 - 1 - 1 - 1 - 1 - 1 - 1 - 1 - 1 - 1 - |
|----|-----|---|-----|------|-----------------------------------------|
| 24 | ł.  |   |     |      |                                         |
| 25 | ; - |   |     | 品名   |                                         |
| 26 | ;   |   | N08 | コーて第 | 挿人                                      |
| 27 | 1   |   | N09 | 光沢紙  | ◎ 右方向(い)つト(1)                           |
| 28 | :   |   | NIO | ポネート |                                         |
| 29 | 1   |   |     |      | ◎ [「方回にソノN(U)]                          |
| 30 | )   |   |     |      | ────────────────────────────────────    |
| 31 |     |   |     |      |                                         |
| 32 | 2   |   |     |      | 0 7.1±1+( <u>0</u> 7                    |
| 33 | :   |   |     |      |                                         |
| 34 | ł   |   |     |      | OK キャンセル                                |
| 35 | ;   |   |     |      |                                         |
| 36 | ;   |   |     |      |                                         |

|      | Α | В   | 0    | D      |
|------|---|-----|------|--------|
| 24   |   |     |      |        |
| 25   |   | 品番  | 品名   | 価格     |
| 26   |   | N08 | ローで第 | ¥450   |
| 27   |   |     |      |        |
| 28   |   | N09 | 光沢紙  | ¥2,070 |
| 29   |   |     |      |        |
| 30   |   | NIO | 冠ネート | ¥300   |
| - 24 |   |     |      |        |

簡単入力 4

## ○ 日本語の曜日を表示する

| セルの書式設定                                                                                                    | ? ×         |
|----------------------------------------------------------------------------------------------------|-------------|
| 表示形式 配置 フォント 罫線 塗りつぶし 保護                                                                                                    |             |
| 分類(C):       標準<br>数値<br>通貨<br>会計<br>日付     サンプル       種類(1):     種葉類(1):       少ツッツ/m/d(aaaa)      0.00E+00<br>##0.0E+00<br>##0.0E+00<br># ?/?       方数<br>指数<br>文字列<br>その他     ************************************ | Ξ<br>=<br>= |
| 元になる組み込みの表示形式を選択し、新しい表示形式を入力してください。                                                                                                    |             |
| OK                                                                                                    | キャンセル       |

|   | <del>-</del> (9 | $f_{x}$ | 2011/3 | 3/18 |
|---|-----------------|---------|--------|------|
| ) | D               | E       | F      | G    |
|   | 2011/3/18(金曜日)  |         |        |      |

| 表示形式     | 入力するコード        |
|----------|----------------|
| ±        | aaa            |
| 土曜日      | aaaa ("a"4つ以上) |
| Sat      | ddd            |
| Saturday | dddd("d"4つ以上)  |

簡単入力 5

## ○ 年齢を計算する

| 関数の挿入                   |                        | ? ×              |
|-------------------------|------------------------|------------------|
| 関数の検索(S):               |                        |                  |
| 何がしたいかを簡単に入             | 力して、[検索開始]をクリックしてください。 | 検索開始( <u>G</u> ) |
| 関数の分類( <u>C</u> ): すべてま | <b>表示</b> 🔽            |                  |
| 関数名( <u>N</u> ):        |                        |                  |
|                         | DATEIF関数は一覧表に          |                  |
| DATEVALUE               | ないので手入力する。             |                  |
| DAVERAGE<br>DAY         |                        |                  |
| DAYS360<br>DB           |                        | -                |
| ABS(数値)                 |                        |                  |
| 数値から符号 (+、−) を除<br>     | 糺いた絶対値を返します。           |                  |
|                         |                        |                  |
|                         |                        |                  |
| この関数のヘルプ                | ОК                     | キャンセル            |

|          |           |        |      | _ |
|----------|-----------|--------|------|---|
| 開始日      | 終了日       | 単位     | 年齢   |   |
| 2000/4/1 | 2011/3/18 | "Y"    | 10   |   |
|          |           | "M"    | 131  |   |
|          |           | "D"    | 4003 |   |
|          |           | "MD"   | 17   |   |
|          |           | "YM" - | 11   |   |
|          |           | "YD"   | 351  |   |
|          |           |        |      |   |

| 年齢                   |
|----------------------|
| =DATEDIF(W3,X3,"Y")  |
| =DATEDIF(W3,X3,"M")  |
| =DATEDIF(W3,X3,"D")  |
| =DATEDIF(W3,X3,"MD") |
| =DATEDIF(W3,X3,"YM") |
| =DATEDIF(W3,X3,"YD") |
|                      |

### =DATEDIF(開始日,終了日,単位)

開始日から終了日までの期間内の日数、 月数、年数を計算して返す

| 単位   | 内容            |
|------|---------------|
| "Y"  | 期間内の満年数       |
| ″M″  | 期間内の満月数       |
| ″D″  | 期間内の日数        |
| ″MD″ | 開始日から終了日までの日数 |
| ″YM″ | 開始日から終了日までの月数 |
| ″YD″ | 開始日から終了日までの日数 |

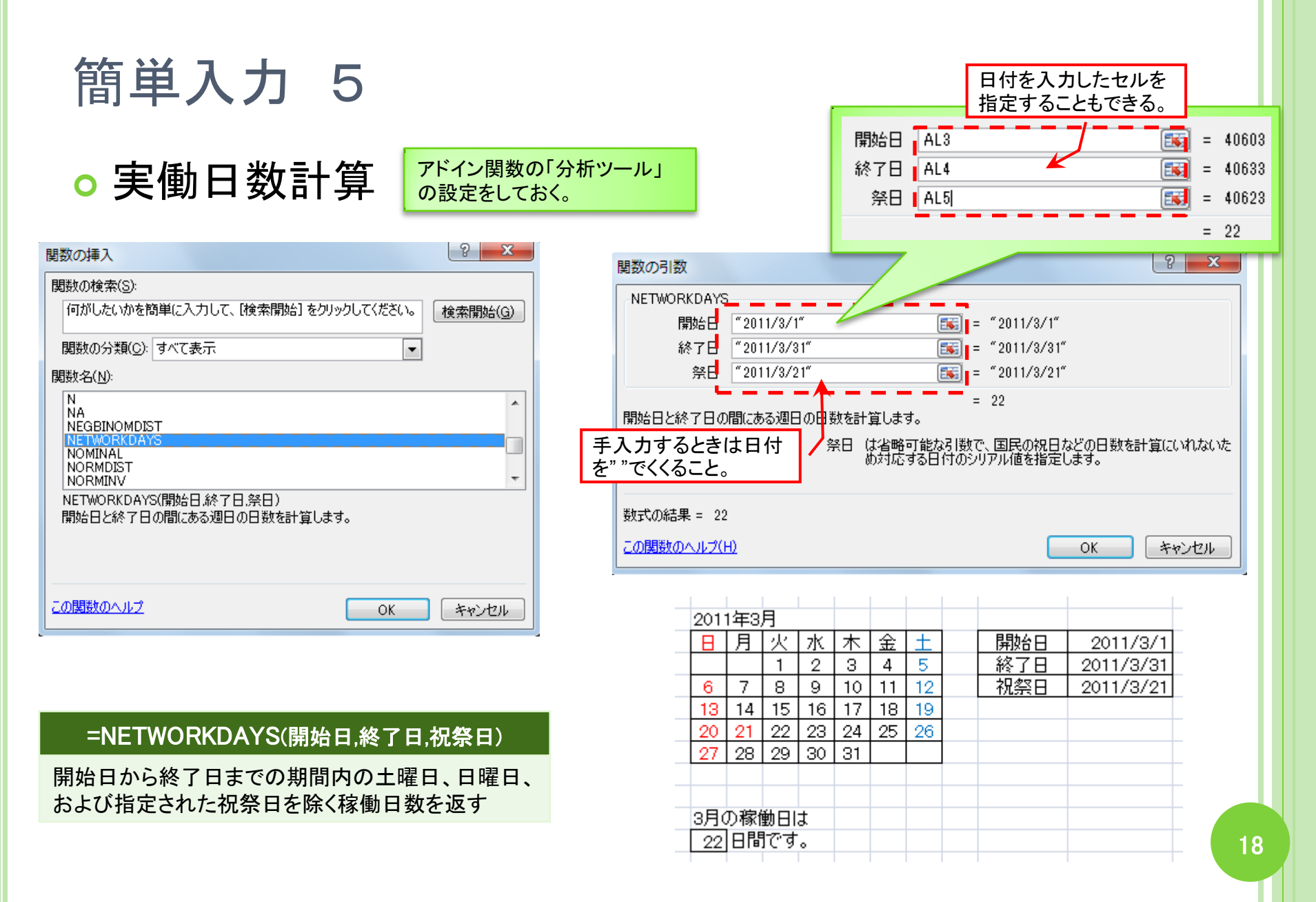

## 参考文献

◦ Excel道を究める

月刊ASCII 2001年1月号特別付録

- パソコン実用読本
   日経PC21 2003年1月号特別付録
- エクセル省力化テクニック55
   日経PC21 2003年3月号特別付録
- オフィスソフト逆引き大辞典130
   日経PC21 2006年5月号特別付録
- オフィスソフト早引き大辞典109
   日経PC21 2007年5月号 特別付録